## 1. Token einer Lehrperson zuweisen

Klicken Sie links in der Modulliste auf "Personal/Token/Filter anwenden": Sie erhalten eine Liste aller Token, die Ihrer Schule zugeordnet sind.

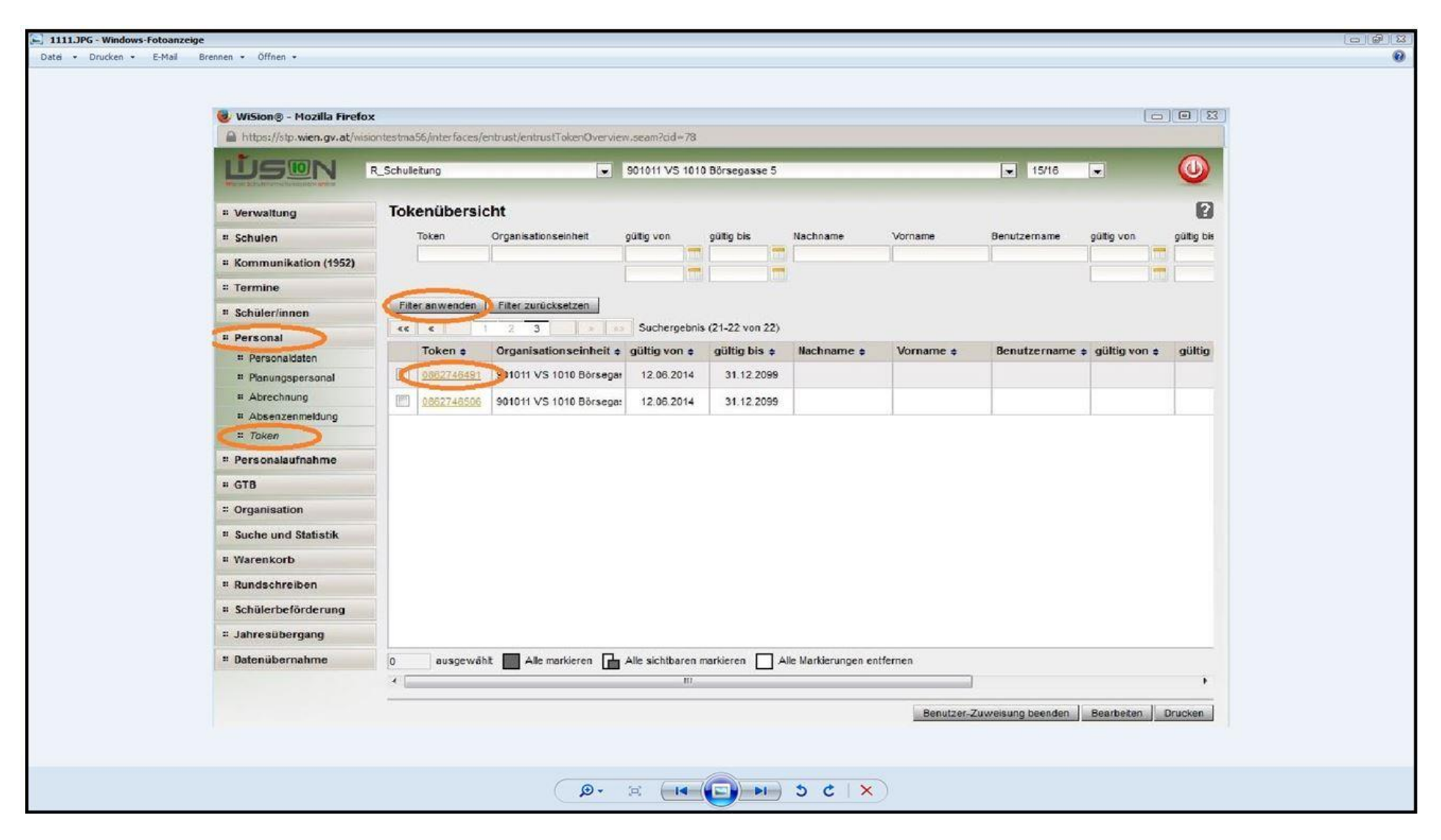

Ein "freier" Token, bei diesem ist noch kein Vor- und Nachname vermerkt, kann einer Person zugewiesen werden. Klicken Sie dazu auf den Button "Zuweisung" und dann auf die "Lupe".

| WISION® - MOZ                                                      | zzilla Firefox                                                                                                    |
|--------------------------------------------------------------------|----------------------------------------------------------------------------------------------------|
| https://stp.wier                                                   | en.gv.at/wisiontestma56/interfaces/entrust/entrustTokenOverview.seam?cid=78                                                                                                    |
|                                                                    | R_Schulleitung  901011 VS 1010 Börsegässe 5  15/16                                                                                                    |
| # Verwaltung                                                       | Tokenübersicht                                                                                                    |
| * Schulen                                                          | Token Organisationseinheit gültig von gültig bis Nachname Vorname Benutzername gültig von gültig bis                                                                                                    |
| * Kommunikation                                                    | on (1952)                                                                                                    |
| " Termine                                                          |                                                                                                    |
| * Schüler/inn                                                      |                                                                                                    |
| * Personal                                                         |                                                                                                    |
| ≕ Planungs; C<br>≕ Abrechnu<br>s<br>≕ Absenzer<br><i>≡ Token</i> k | Otech     Otech/Harding       Organisationseinheit     901011 VS 1010 Börsegasse 5     gültig von     12.06.2014     gültig bis     31.12.2099       Status     nicht zugewiesen     licht zugewiesen     licht zugewiesen     licht zugewiesen     licht zugewiesen |
| # Personala                                                        | Zuweisung Nachname Vorname Benutzername gültig von gültig bis                                                                                                    |
| # GTB                                                              | Keine Daten                                                                                                    |
| " Organisatio                                                      |                                                                                                    |
| # Suche und                                                        |                                                                                                    |
| " Warenkorb                                                        |                                                                                                    |
| # Rundschrei                                                       |                                                                                                    |
| # Schülerbeft                                                      | Token defekt Kommentar *                                                                                                    |
| " Jahresüber                                                       | Token storniart Kommenlar *                                                                                                    |
| # Datenübern                                                       |                                                                                                    |
|                                                                    | Logbuch Speichern Schließen                                                                                                    |
|                                                                    |                                                                                                    |

Hier können Sie nun den Nachnamen einer Person eingeben, auf "Filter anwenden" klicken und die jeweilige Person "Übernehmen".

|                | ozilla Firefox      |                           |                           |                        |                |                |                   |            |
|----------------|---------------------|---------------------------|---------------------------|------------------------|----------------|----------------|-------------------|------------|
| nttps://stp.wi | lien.gv.at/wisionte | stma 56/interfaces/entrus | t/entrustTokenOverview.se | am?cid=78              |                |                |                   |            |
|                | R_S                 | shulleitung               | 901                       | 011 VS 1010 Borsegasse | 5              |                | 15/16             | C          |
| rwaltung       | 1                   | Tokenübersicht            |                           |                        |                |                |                   |            |
| hulen          |                     | Token Orga                | anisationseinheit gült    | g von gültig bis       | Nachname Vo    | rname Benutz   | ername gültig von | gülti      |
|                | Person suchen       |                           |                           |                        |                |                | X                 |            |
| rmine          | Person suc          | hen                       |                           |                        |                |                | ?                 | Arrest 1   |
| hüler/inn      | 1                   | Nachname                  | Vorname                   | Vorg. Titel            | Nachg. Titel   | Geburtsdatum   | Geschlecht        |            |
|                | N 19                | кпорр                     | markus                    |                        |                |                |                   |            |
| Dereagain      |                     |                           |                           |                        |                |                |                   | jültig bis |
| Planunost      | Filter an wende     | n Filter zurücksetzen     |                           |                        |                |                |                   |            |
| Abrechnu       | <u>«</u>            | Such                      | ergebnis (1-1 von 1)      |                        |                |                | 1                 |            |
| Absenzer       | Token ¢             | Nachname 🛊                | Vorname 🛊                 | Vorg. Titel 🛊          | Nachg. Titel 🖨 | Geburtsdatum ¢ | Geschlecht \$     |            |
| Token          |                     | Кпорр                     | Markus                    |                        |                | 03.01.0001     |                   |            |
| loken          |                     |                           |                           |                        |                |                |                   |            |
| rsonalau       |                     |                           |                           |                        |                |                |                   |            |
| В              |                     |                           |                           |                        |                |                |                   |            |
| ganisatio      |                     |                           |                           |                        |                |                |                   |            |
| che und        |                     |                           |                           |                        |                |                |                   |            |
| renkorb        |                     |                           |                           |                        |                |                |                   |            |
| adechroi       |                     |                           |                           |                        |                |                |                   |            |
| iuscine:       |                     |                           |                           |                        |                |                |                   |            |
| hulerbetc      |                     |                           |                           |                        |                |                |                   |            |
| resüber        |                     |                           |                           |                        |                |                |                   |            |
| tenübern       |                     |                           |                           |                        |                |                |                   |            |
|                |                     |                           |                           |                        |                |                |                   |            |
|                |                     |                           |                           |                        |                |                |                   |            |
|                |                     |                           |                           |                        |                |                |                   | Davel      |

| 🛃 4444.JPG - Windows-Fotoanzeige                                                                    |                                                                       |                                                      |                     |                       |                       |                             |              |   |
|----------------------------------------------------------------------------------------------------|-----------------------------------------------------------------------|------------------------------------------------------|---------------------|-----------------------|-----------------------|-----------------------------|--------------|---|
| Datei 🕶 Drucken 👻 E-Mail 🛛 Brennen 👻 Öffnen 👻                                                       |                                                                       |                                                      |                     |                       |                       |                             |              | • |
|                                                                                                    |                                                                       |                                                      |                     |                       |                       |                             |              |   |
| 🍓 WiSion® - N                                                                                       | lozilla Firefox                                                       |                                                      |                     |                       |                       |                             |              |   |
| https://stp.v                                                                                       | wien.gv.at/wisiontestma56/in                                          | terfaces/entrust/entrustTokenO                       | verview.seam?cid=78 |                       |                       |                             |              |   |
|                                                                                                    | R_Schulletun                                                          | 3                                                    | ▼ 901011 VS 101     | 0 Börsegasse 5        |                       | ▼ 15/16 ▼                   | 0            |   |
| " Verwaltung                                                                                        | Token                                                                 | übersicht                                            |                     |                       |                       |                             |              |   |
| # Schulen                                                                                           | Toke                                                                  | n Organisationseinheit                               | güttig von          | gültig bis Nachname   | Vorname B             | lenutzername gültig von     | gültig bis   |   |
| " Kommunika                                                                                         | tion (1952)                                                           |                                                      | 1                   |                       |                       |                             |              |   |
| # Termine                                                                                           |                                                                       |                                                      |                     |                       |                       |                             |              |   |
| = Schüler/inn                                                                                       | Token Detail                                                          |                                                      |                     |                       |                       | X                           |              |   |
| # Personal                                                                                          | Token Detail                                                          |                                                      |                     |                       |                       | 2                           |              |   |
| <ul> <li>Personald</li> <li>Planungsp</li> <li>Abrechnu</li> <li>Absenzer</li> <li>Token</li> </ul> | Token 086<br>Organisationseinheit 901<br>Status nici<br>IdentityGuard | 2746491<br>011 VS 1010 Börsegasse 5<br>1t zugewiesen |                     | gültig von 12.06.2014 | gültig bis 31.12.2099 |                             | gültig bis + |   |
| # Personalau                                                                                        | Zuweisung                                                             | Nachname                                             | Vorname             | Benutzername          | gültig von            | gültig bis                  |              |   |
| * GTB                                                                                               |                                                                       |                                                      |                     | Keine Daten           |                       |                             |              |   |
| # Organisatio                                                                                       |                                                                       |                                                      |                     |                       |                       |                             |              |   |
| = Suche und                                                                                         |                                                                       |                                                      |                     |                       |                       |                             |              |   |
| " Warenkorb                                                                                         |                                                                       | 0                                                    |                     |                       |                       |                             |              |   |
| # Rundschrei                                                                                        |                                                                       | + Kjapp                                              | Markus              | wien1::lanm56knm      | 11.03.2016            | 31.12.2099                  |              |   |
| * Schülerbeft                                                                                       | Token defekt                                                          | Kommentár *                                          |                     |                       |                       |                             |              |   |
| # Jahresüber                                                                                        | CONCIL DOTOR                                                          |                                                      |                     |                       |                       |                             |              |   |
| = Datenübern                                                                                        | Token storniert                                                       | Kommentar *                                          |                     |                       |                       |                             |              |   |
|                                                                                                    |                                                                       |                                                      |                     |                       | Logbuch               | Speichern Schließen         | r            |   |
|                                                                                                    | E.                                                                    |                                                      |                     |                       | Benutzer-Zuwe         | sisung beenden   Bearbeiter | n Drucken    |   |
|                                                                                                    |                                                                       |                                                      |                     |                       |                       |                             |              |   |
|                                                                                                    |                                                                       |                                                      |                     |                       |                       |                             |              |   |
|                                                                                                    |                                                                       | ٩                                                    | • B (14             | <b>D N</b> 5 C   3    | ×                     |                             |              |   |

## Danach mit dem **"+"** die Lehrperson bestätigen und auf **"Speichern"** klicken.

Mit Durchführung des beschriebenen Vorgangs ist Ihrer Lehrperson somit ein Token zugewiesen.

## 2. Token-Zuweisung einer Lehrperson beenden

Falls eine WiSion-Benutzerin Ihre Schule verlässt, müssen Sie **RECHTZEITIG** die Zuweisung des Tokens aufheben. Darunter wird die Auflösung der Token-Zuweisung mindestens einen Tag vor Beendigung des Lehrverhältnisses verstanden. Ansonsten kann der Token nicht neu vergeben werden.

Klicken Sie dazu links in der Modulliste auf **"Personal/Token/Filter anwenden".** Durch Anhaken wählen Sie anschließend jene Person aus, für die Sie die Token-Zuweisung beenden möchten. Anschließend klicken Sie auf den Button **"Benutzer-Zuweisung beenden".** 

| 👹 WiSion® - Mozilla Fire | fox                        |                             |                   |                  |                     |            |                  | (            |            |
|--------------------------|----------------------------|-----------------------------|-------------------|------------------|---------------------|------------|------------------|--------------|------------|
| https://stp.wien.gv.at/v | wisiontestma56/interfaces/ | entrust/entrustTokenOvervie | w.seam?dd=79      |                  |                     |            |                  |              | -          |
|                          | R_Schulleitung             | *                           | 901011 VS 101     | ) Börsegasse 5   |                     | _          | ▼ 15/16          | •            |            |
| Verwaltung               | Tokenübersi                | cht                         |                   |                  |                     |            |                  |              | 2          |
| :: Schulen               | Token                      | Organisationseinheit        | gültig von        | gültig bis       | Nachname            | Vorname    | Benutzername     | gültig von   | gültig bis |
| ** Kommunikation (1952)  |                            |                             |                   |                  |                     |            |                  |              |            |
| " Termine                |                            |                             | I. HIM            |                  |                     |            |                  | I. Ruth      |            |
| " Schüler/innen          | Filter anwenden            | Filter zurücksetzen         |                   |                  |                     |            |                  |              |            |
| # Personal               | <b>** *</b>                | 1 2 3                       | Suchergebni       | s (21-22 von 22) |                     |            |                  |              |            |
| :: Personaldaten         | Token ¢                    | Organisationseinheit ¢      | gültig von ¢      | gültig bis ≑     | Nachname +          | Vorname ¢  | Benutzername 🖨   | gültig von 🖨 | gültig     |
| ** Planungspersonal      | 0862746491                 | 901011 VS 1010 Börsega:     | 12.06.2014        | 31.12.2099       |                     |            |                  |              |            |
| ** Absenzenmeldung       | 0862746506                 | 901011 VS 1010 Börsegar     | 12.06.2014        | 31.12.2099       |                     |            |                  |              |            |
| II Token                 |                            |                             |                   |                  |                     |            |                  |              |            |
| :: Personalaufnahme      |                            |                             |                   |                  |                     |            |                  |              |            |
| " GTB                    |                            |                             |                   |                  |                     |            |                  |              |            |
| * Organisation           |                            |                             |                   |                  |                     |            |                  |              |            |
| ** Suche und Statistik   |                            |                             |                   |                  |                     |            |                  |              |            |
| # Warenkorb              |                            |                             |                   |                  |                     |            |                  |              |            |
| ** Rundschreiben         |                            |                             |                   |                  |                     |            |                  |              |            |
| ** Schülerbeförderung    |                            |                             |                   |                  |                     |            |                  |              |            |
| " Jahresübergang         |                            |                             |                   |                  |                     |            |                  |              |            |
| " Datenübernahme         | 1 ausgewä                  | hit 🔝 Alle markieren 🔒      | Alle sichtbaren i | narkieren 🗌 A    | lle Markierungen en | tfernen    |                  |              |            |
|                          | · ·                        |                             | 111               |                  |                     |            |                  |              | P.         |
|                          | -                          |                             |                   |                  |                     | Benutzer-Z | uweisung beenden | Bearbeiten [ | Drucken    |
|                          |                            |                             |                   |                  |                     |            |                  |              |            |

Der Token kann somit wieder neu vergeben werden.